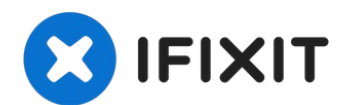

# 更换 iPhone XS Taptic Engine 线性马达

Taptic Engine 可生成 iPhone...

撰写者: Jeff Suovanen

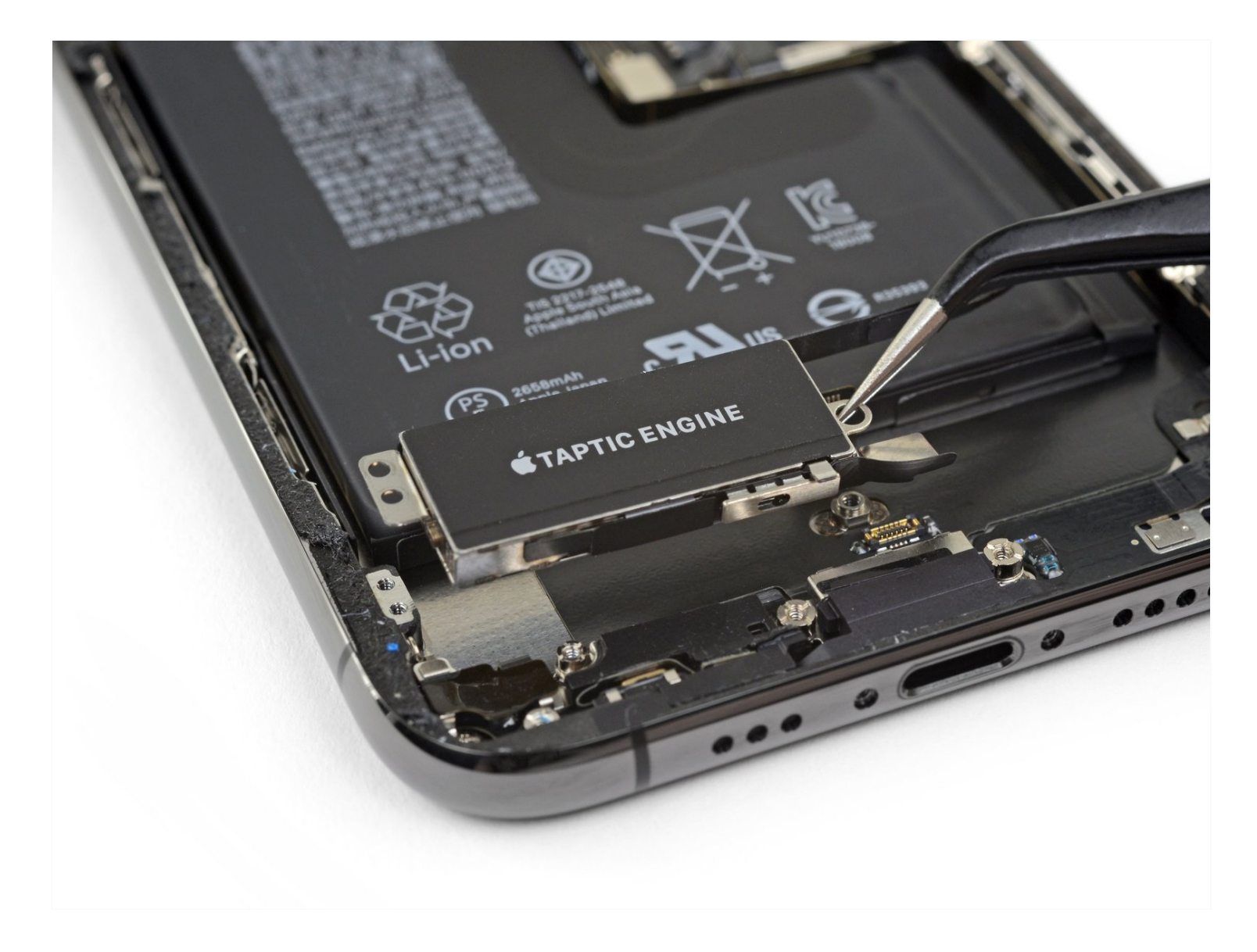

# 介绍

Taptic Engine 可生成 iPhone 的振动和触觉反馈功能。按照本指南拆除和/或更换 iPhone XS Max 中的Taptic Engine。

本指南指示你完全卸下显示屏总成;这是为了防止在你工作时意外拉紧或损坏显示屏电缆。如果你 在不危及显示屏电缆的情况下轻松拆卸 Taptic Engine,则可以跳过断开显示屏电缆的步骤。

# 🖌 工具:

P2 Pentalobe Screwdriver iPhone (1) iOpener (1) iFixit Opening Picks (Set of 6) (1) Suction Handle (1) iSclack (1) Tri-point Y000 Screwdriver (1) Spudger (1) Tweezers (1) Phillips #000 Screwdriver (1)

# 🌣 章节:

iPhone XS Vibrator (1) iPhone XS Display Assembly Adhesive (1)

# 步骤1—五角螺丝

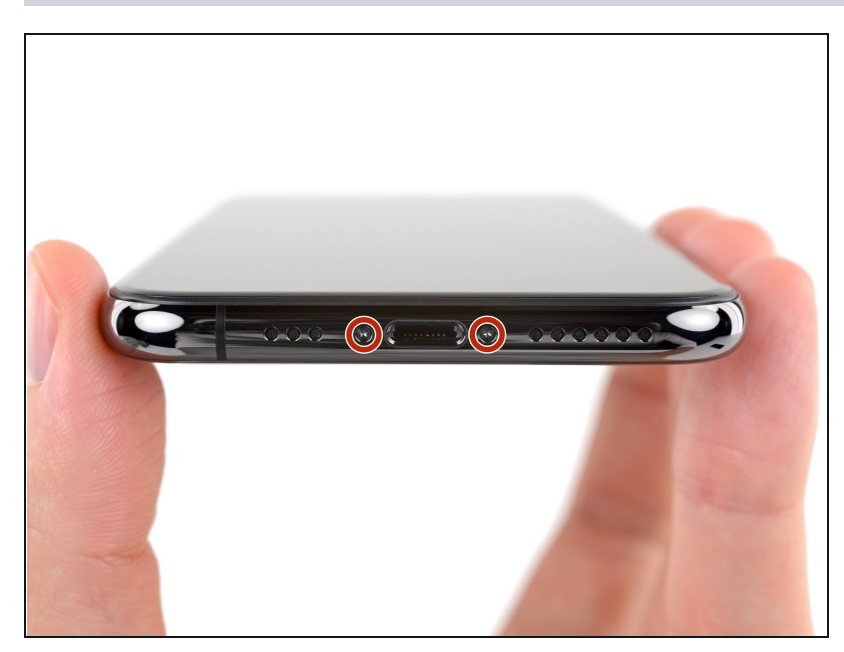

- ⚠ 在开始之前,请将 iPhone 电池电量放至 25% 以下。有电的锂离子电池如果被意外刺穿,可能会起火和/或爆炸。
- 在开始拆卸之前,请关闭 iPhone 的电源。
- 卸下 iPhone 底部边缘的两颗6.9 mm 长的五角螺丝。
- 打开 iPhone 的显示屏会损坏其防水密封条。在进行此步骤之前,请准备好更换的密封条,如果在未更换密封条的情况下重新组装iPhone,则应注意避免接触液体。

# 步骤 2 — 胶带覆盖裂缝

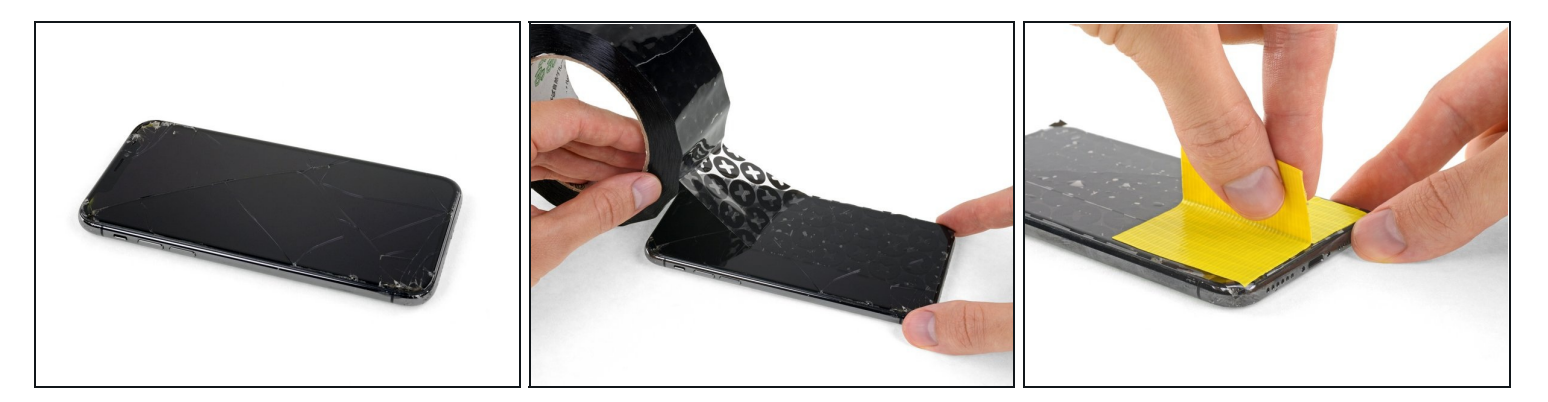

- 在 iPhone 屏幕上重叠铺上透明包装胶带,直至覆盖整个面板。

⚠ 戴上安全眼镜,保护眼睛免受维修过程中玻璃碎片的伤害。

 如果在接下来的几步中无法让吸盘粘住,请将一块强力胶带(例如管道胶带)折叠成手柄状, 然后用它抬起屏幕。

(i) 如果还是不行,可以将吸盘粘到屏幕上。

# 步骤3—反向钳使用指南

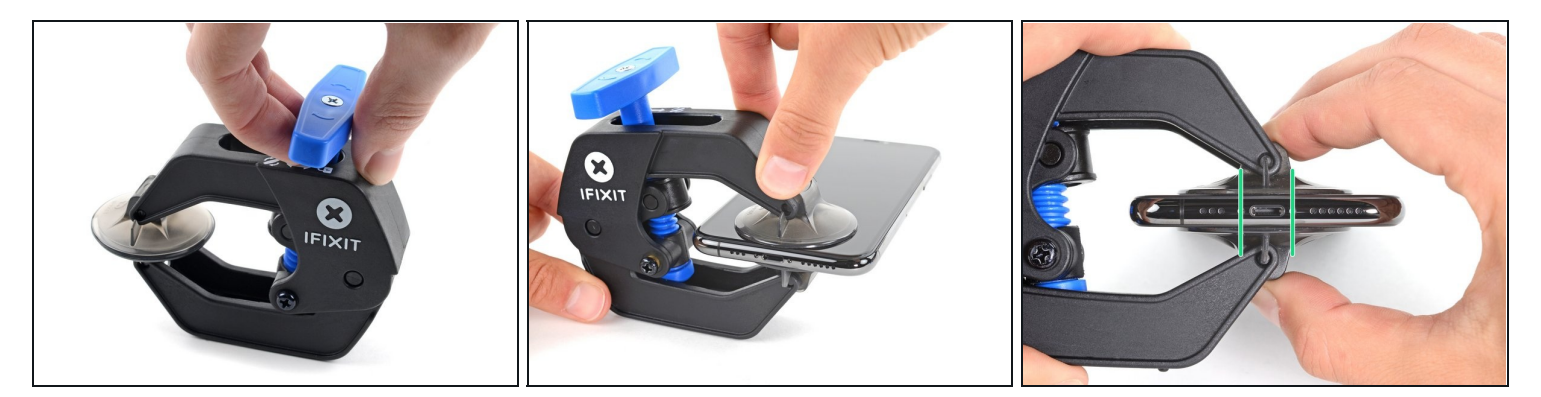

- 送于如何使用反向钳的完整说明,请查看本指南。
- 将蓝色手柄向后拉,以解锁反向钳的夹臂。
- 将反向钳从 iPhone 的左侧或右侧边缘滑进。
- 将吸盘放置在 iPhone 底部边缘附近 , 一个在正面 , 一个在背面。
- 将吸盘挤压在一起,以在所需区域产生吸力。
- ⑦ 如果你发现你的 iPhone 表面过于光滑,反向夹具无法固定,你可以使用胶带来增加摩擦力。

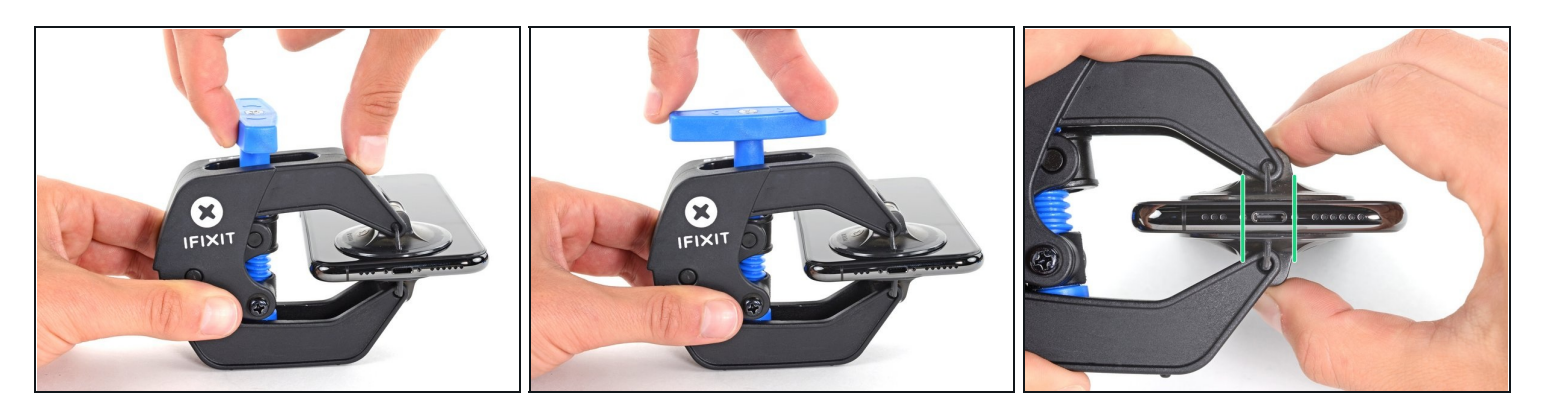

- 将蓝色手柄向前拉动,锁定吸盘臂。
- 顺时针旋转手柄360度或直到吸盘开始伸展。
- 确保吸盘保持对齐。如果它们开始脱离对齐,稍微松开吸盘并重新调整吸盘臂。

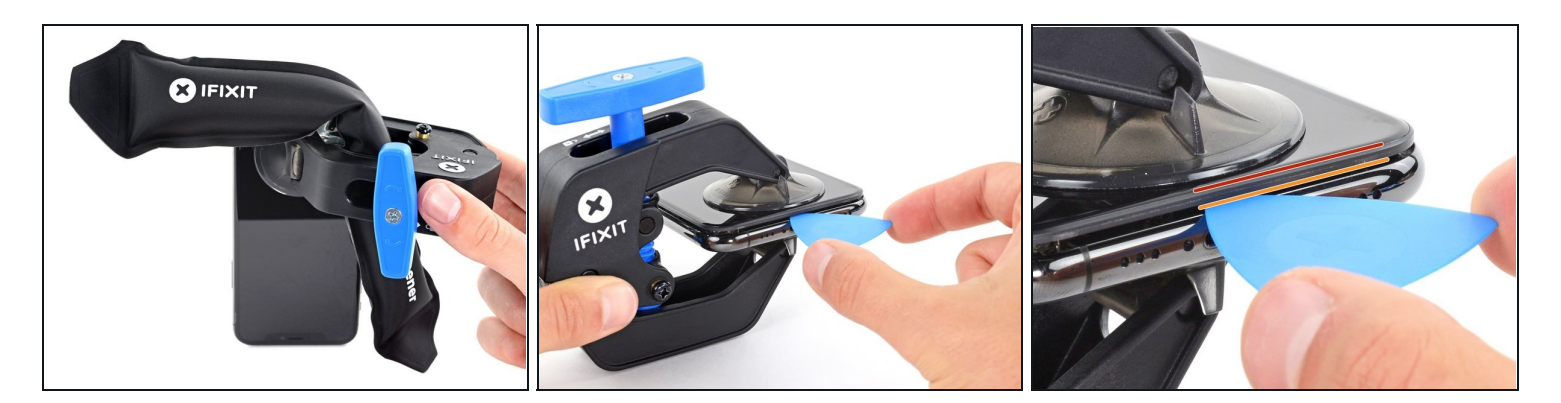

- <u>加热 iOpener</u>并将其穿过反向钳的臂部。
- *î* 你也可以使用<u>吹风机、热风枪</u>或热板,但极高的温度可能会损坏显示屏和/或内部电池,所以 请小心操作。
- 将iOpener折叠,使其位于iPhone的底部边缘
- 等待一分钟,让粘合剂有机会打开,形成一个打开的缝隙。
- 在屏幕和塑料边框之间的缝隙中插入翘片,而不是直接插入屏幕本身。
   ④ 如果反向钳没有形成足够大的缝隙,就在该区域加热更多,并将手柄旋转四分之一圈。

⚠ 不要一次旋转超过四分之一圈,在旋转之间等待一分钟。让反向钳和时间来帮你完成工作。

• 跳过接下来的三个步骤。

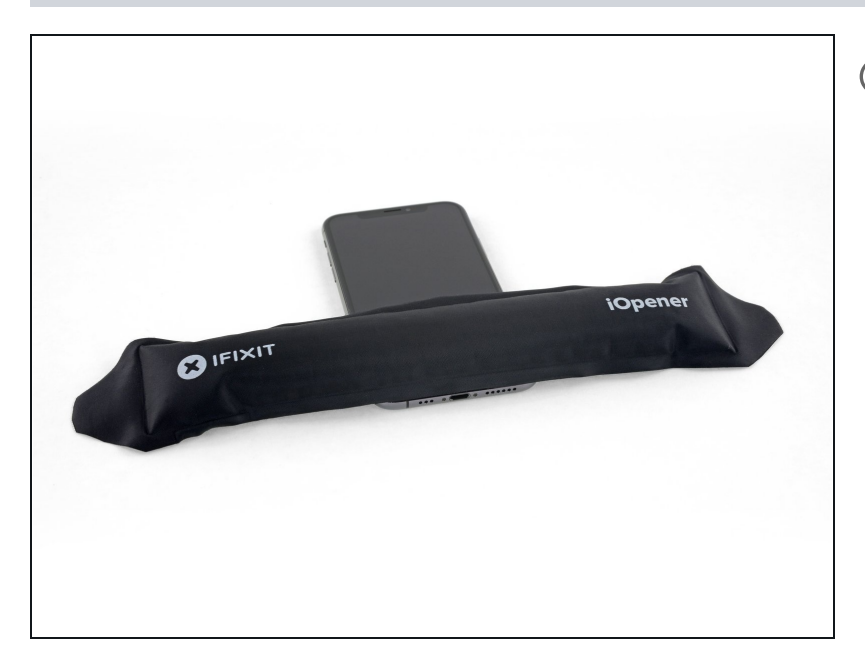

- 用一个吹风机或热风枪或准备一个 iOpener,将iPhone底部加热一 分钟左右,从而软化屏幕下面的粘 合剂

#### 步骤 7

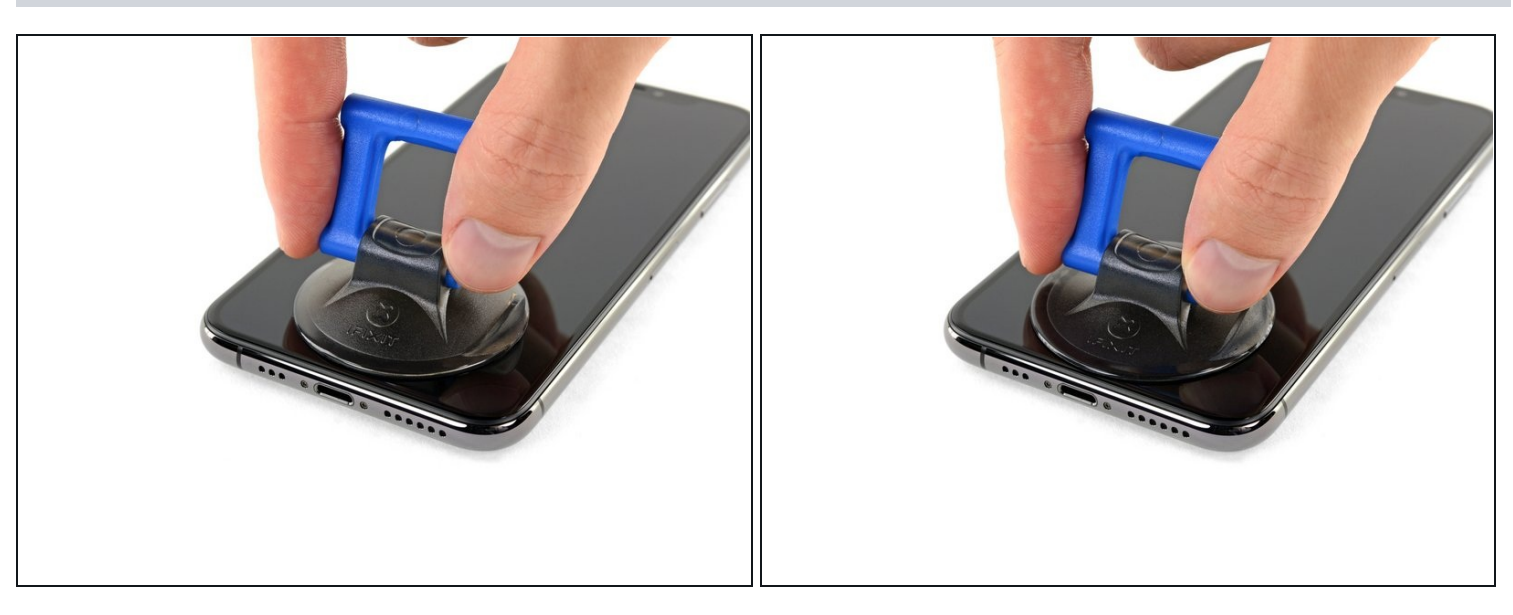

● 如果你正在使用单个吸盘手柄,请将它贴在手机的底部边缘,同时避免触碰玻璃的曲面部分。

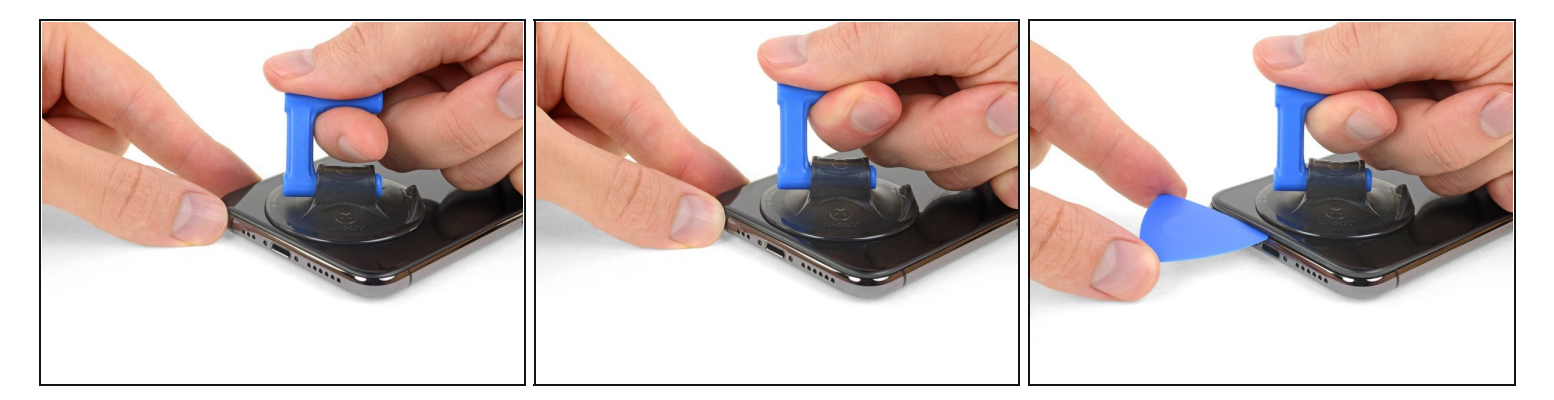

- 用坚定而持续的压力拉起吸盘,使前面板和后壳之间产生一个轻微的间隙。
- 在屏幕和塑料边框之间的间隙插入翘片,而不是直接插入屏幕。
- ⑦ 屏幕上的防水胶粘剂非常强力,需要施加相当大的力量来创造这个初始缝隙。如果你发现很难 打开缝隙,可以加大加热温度,然后轻轻地上下晃动屏幕,削弱胶粘剂,直到你成功地开出足 够大的缝隙来插入工具。

#### 步骤9

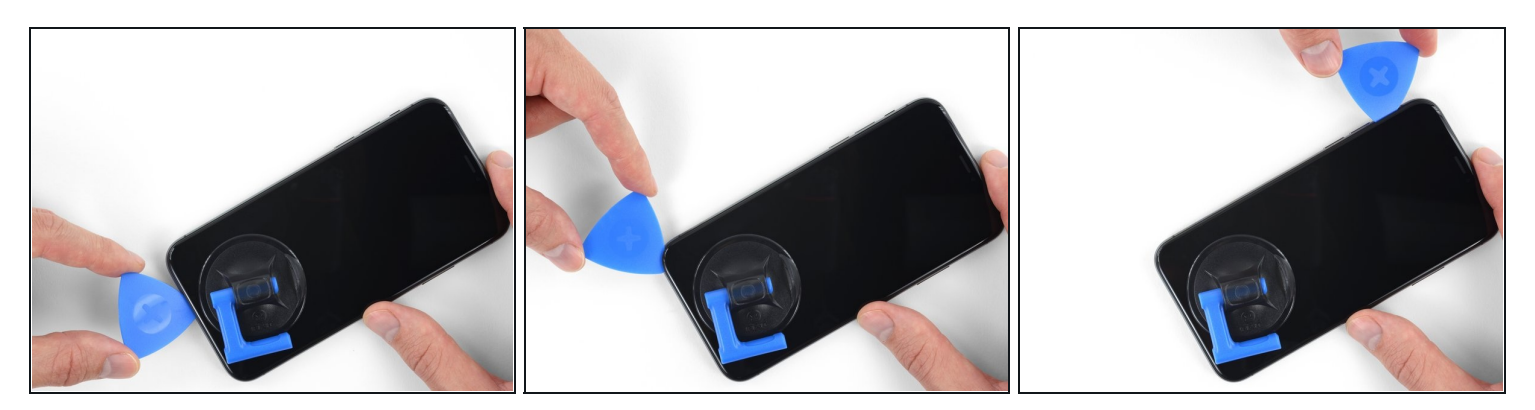

将翘片从iPhone左下角沿着左侧向上滑动从而松开粘合剂。
 ① 请不要将翘片插入超过 3mm,否则你会损坏 iPhone 内部元件。

# 步骤 10 — 注意事项

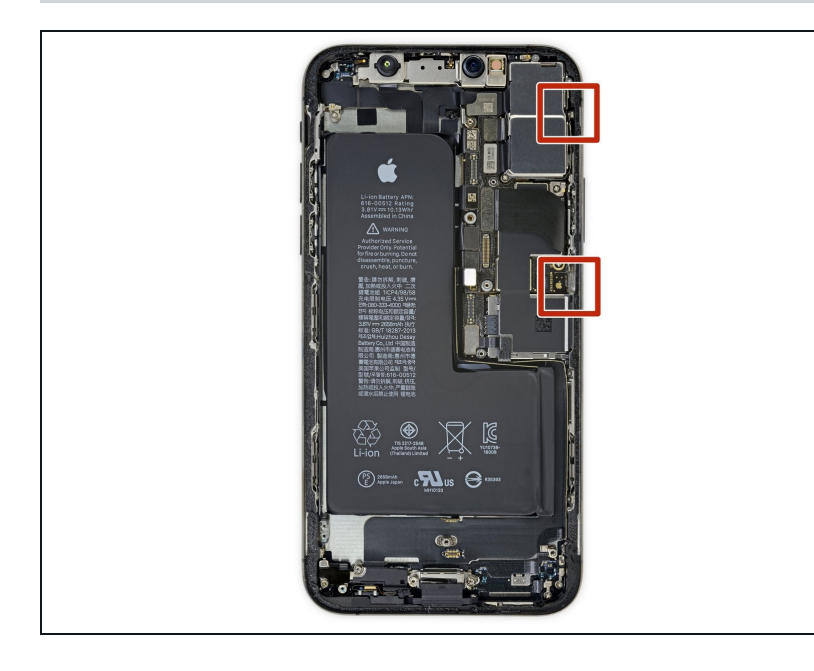

⚠ 你的iPhone右边缘有易损的排 线。不要在这里插入撬片,你很可 能会损坏这些排线。

#### 步骤 11

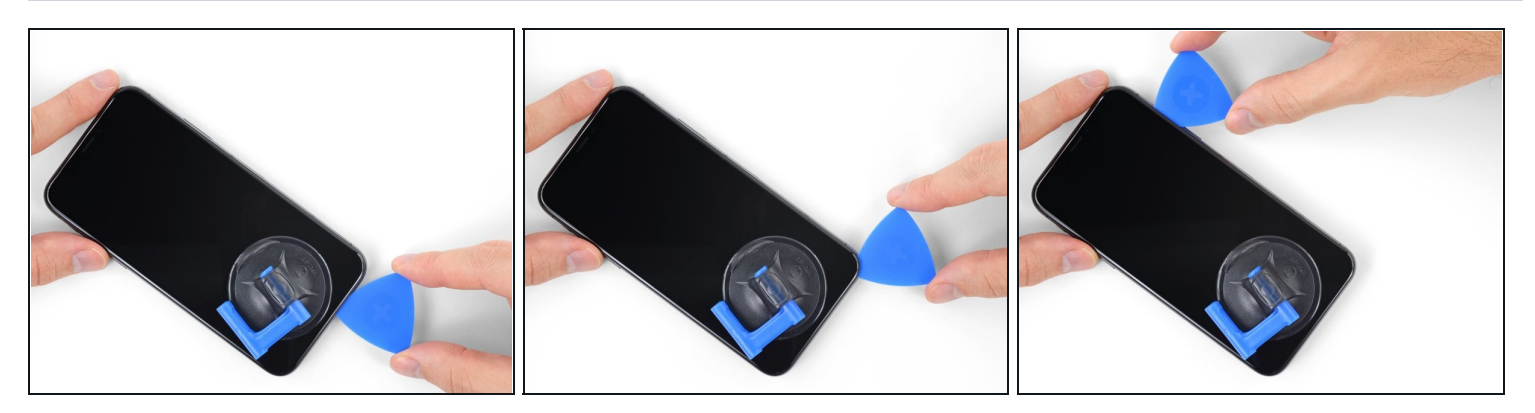

在iPhone下边缘再次插入翘片,并沿右侧向上滑动,继续分离胶粘剂。
 ① 请不要将翘片插入超过3毫米,否则可能会损坏显示排线。

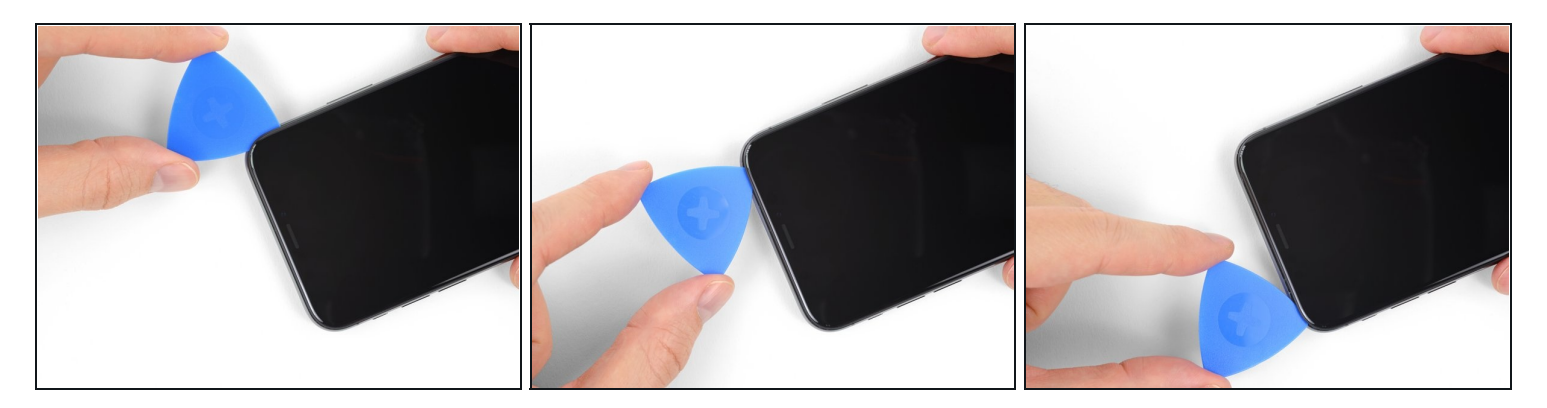

(i) 显示屏的顶部边缘同时使用胶水和卡扣固定。

将开口拨片滑动到显示屏的顶角,同时 沿着Lightning端口的方向 轻轻拉动或摆动显示屏。
 如果用力过大,卡扣可能会断裂。请小心操作,耐心进行。

⚠ 不要将翘片插入超过3毫米,否则可能会损坏前面板传感器阵列。

● 将翘片滑到对角,并切断固定显示屏的任何剩余胶水。

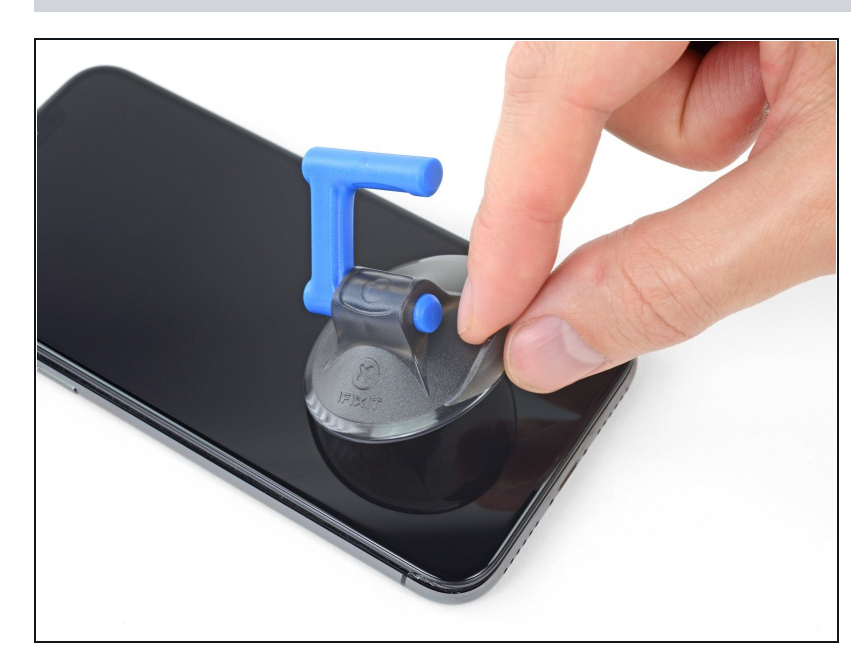

#### 步骤 13

 拉动吸盘上凸起的小块,将其从前 面板上取下。

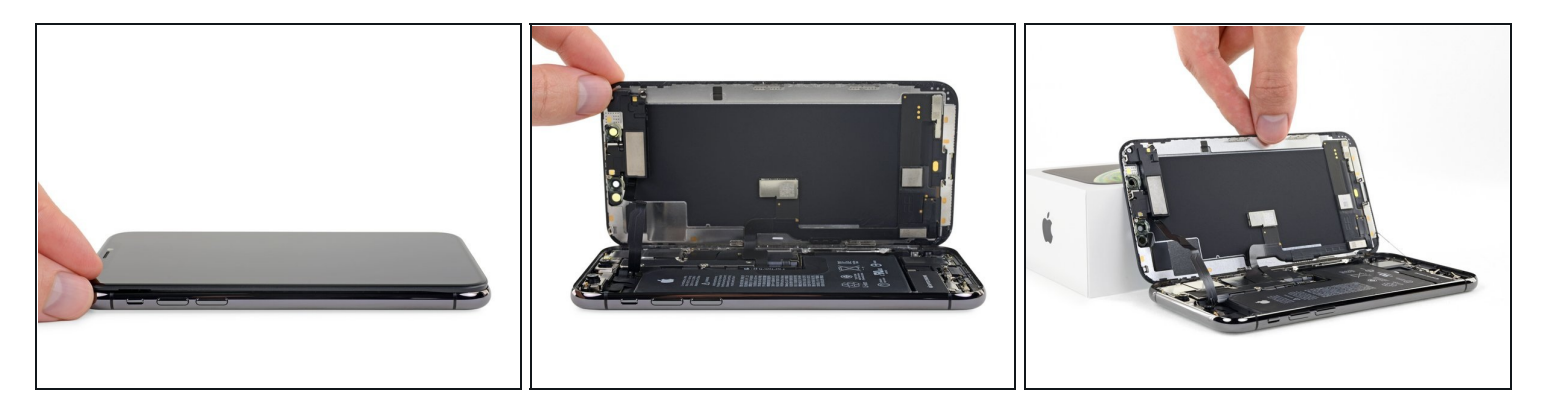

- 从左侧向上摆动显示器打开iPhone , 就像打开一本书一样。
- ⚠ 请不要现在就试图完全分离显示器,因为几条脆弱的带状电缆仍然将它连接到iPhone的逻辑 板。
- 当你在处理手机中其他部件的时候,请为屏幕找一个支撑物。
- 在重新组装的过程中,将显示器放置到位,沿顶部边缘对齐夹子,并小心地将顶部边缘按到 位,然后将显示器的其余部分向下压。如果它没有很容易地卡到位,请检查显示器周边的夹子 状况,并确保它们没有弯曲。

# 步骤 15 — 显示屏总成

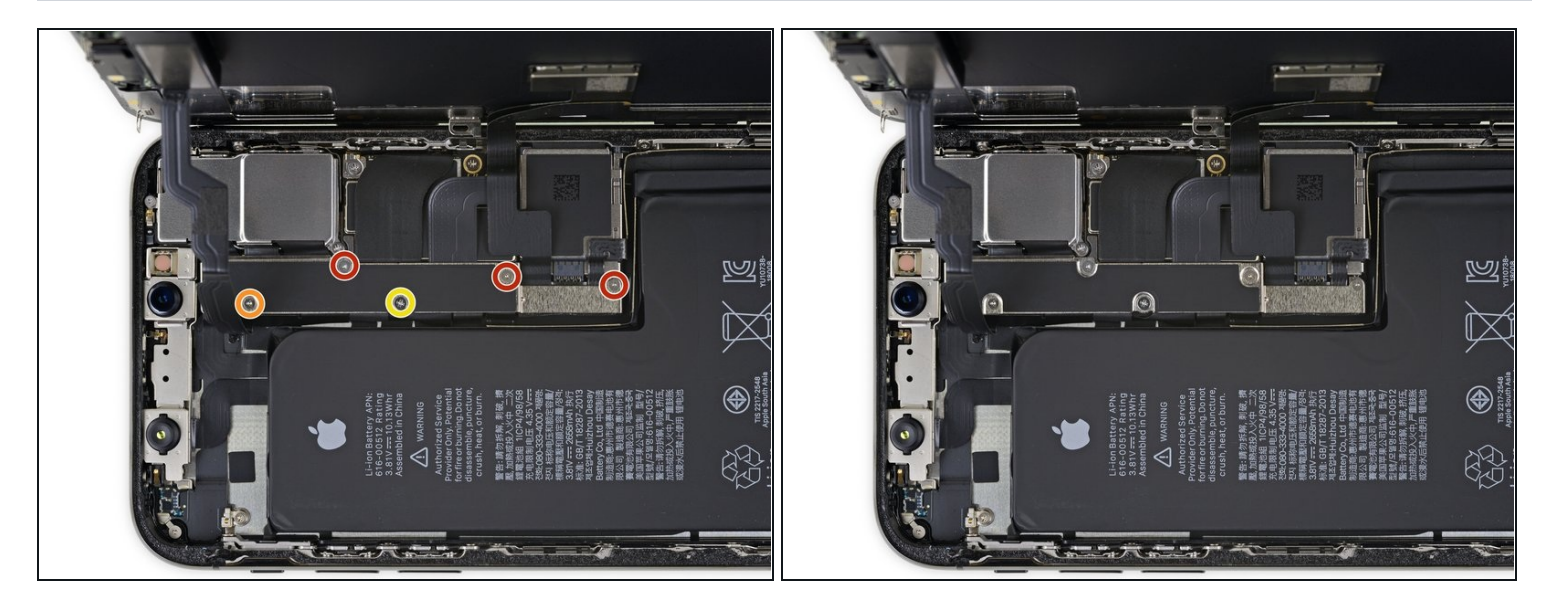

- 卸下固定主板连接器支架的五颗螺钉,如下所示:
  - 三个1.0毫米Y000螺钉
  - 一个1.3毫米Y000螺丝
  - 一个3.7毫米十字螺丝
- ✓ 在整个维修过程中, 记录每个螺丝的准确位置, 并确保它准确地回到原来的位置, 以免损坏您的iPhone。

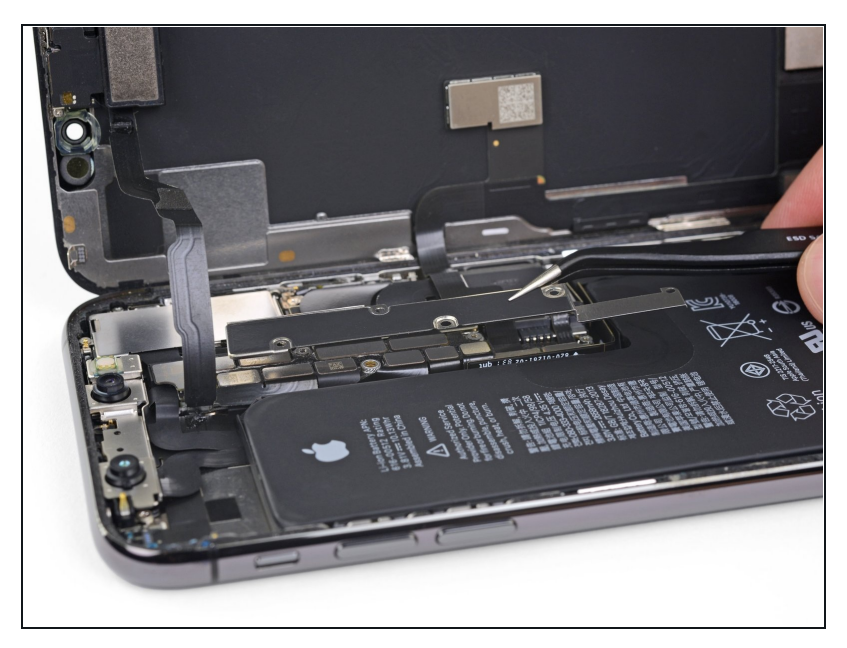

- 移除支架。
- ・
   ・
   ・

   ・

   ・

   ・

   ・

   ・

   ・

   ・

   ・

   ・

   ・

   ・

   ・

   ・

   ・

   ・

   ・

   ・

   ・

   ・

   ・

   ・

   ・

   ・

   ・

   ・

   ・

   ・

   ・

   ・

   ・

   ・

   ・

   ・

   ・

   ・

   ・

   ・

   ・

   ・

   ・

   ・

   ・

   ・

   ・

   ・

   ・

   ・

   ・

   ・

   ・

   ・

   ・

   ・

   ・

   ・

   ・

   ・

   ・

   ・

   ・

   ・

   ・

   ・

   ・

   ・

   ・

   ・

   ・

   ・

   ・

   ・

   ・

   ・

   ・

   ・

   ・

   ・

   ・

   ・

   ・

   ・

   ・
- 在重新组装过程中,在将显示器重新装回去之前,将iPhone开机进行测试是一个不错的选择。在接下来继续你的修理工作之前,请务必将iPhone的电源关闭。

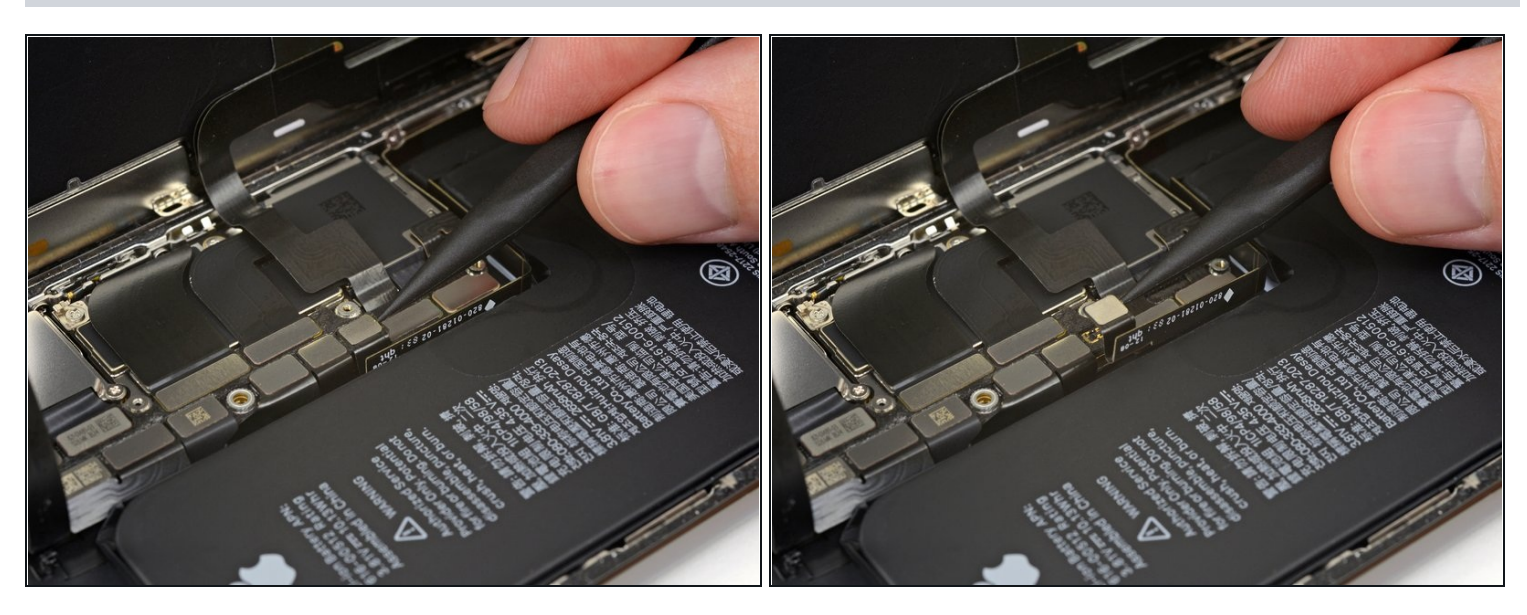

- 用撬棒或干净的手指甲从主板上的插座上分离电池连接器。
- ⑥ 尽力不要损坏围绕它的黑色聚硅氧烷封条以及其他的板上连接处。这些封条提供额外的防水防 尘保护。
- 让连接器轻轻弯离主板以防它意外地碰到插座并破坏维修时的断电状态。

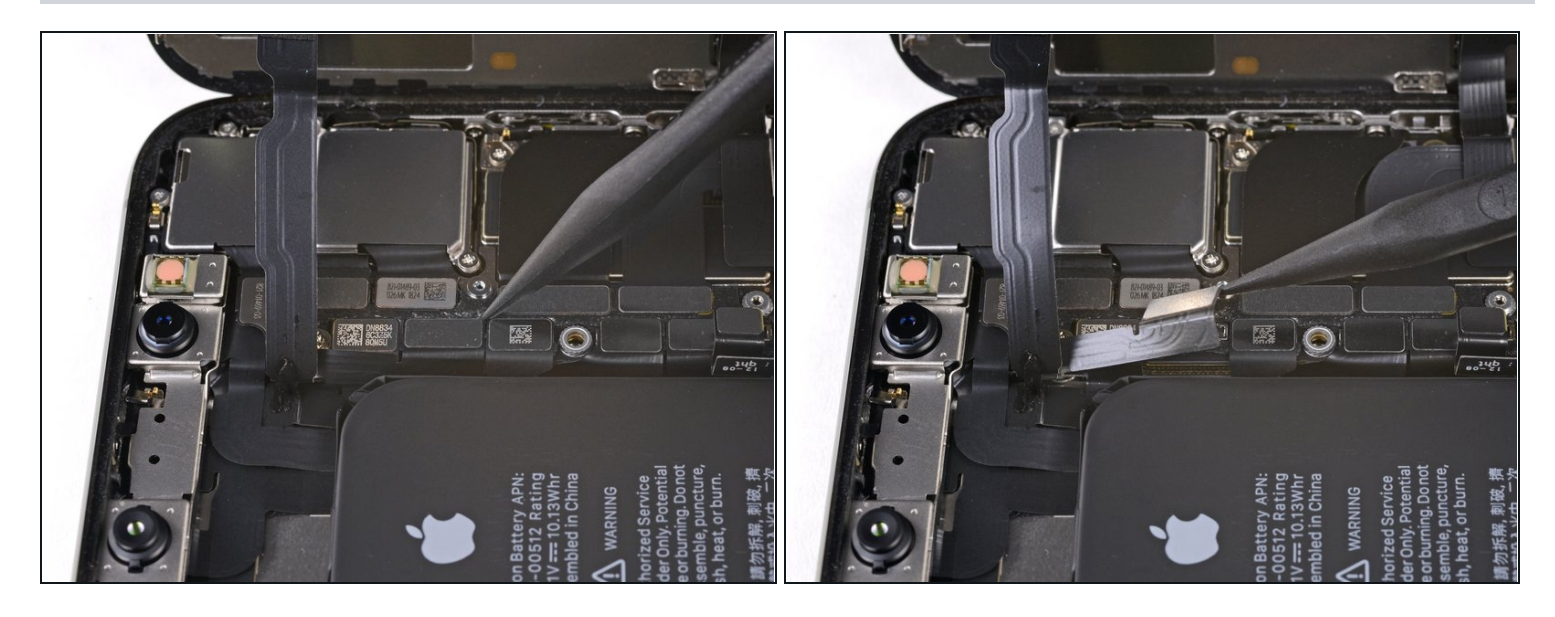

● 用撬棒或指甲分离前面板的传感器总成连接器。

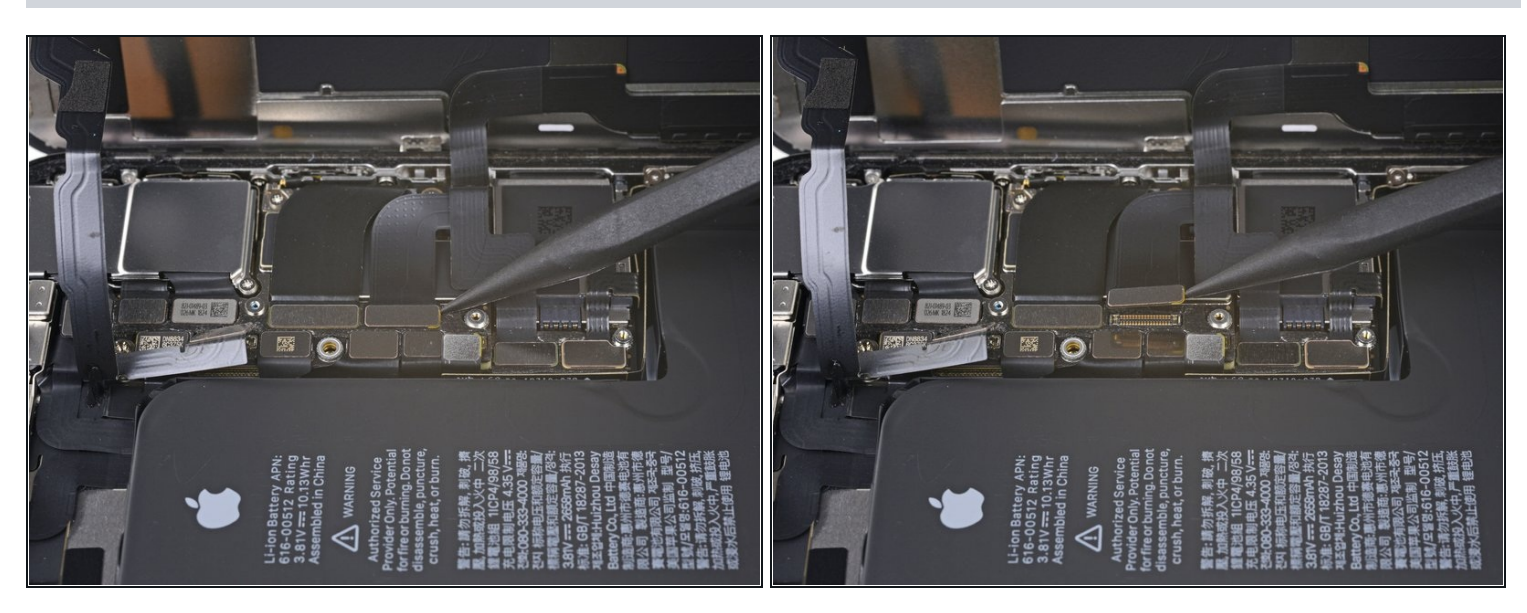

- ▶ 使用撬棒或者指甲来断开OLED面板排线接头。
- ✓ 要重新连接此类按压式连接器,请小心地对齐并向下按压一侧,直至其卡入到位,然后在另一侧重复。不要从中间按下。如果连接器未对准,则引脚可能会弯曲,从而造成永久性损坏。

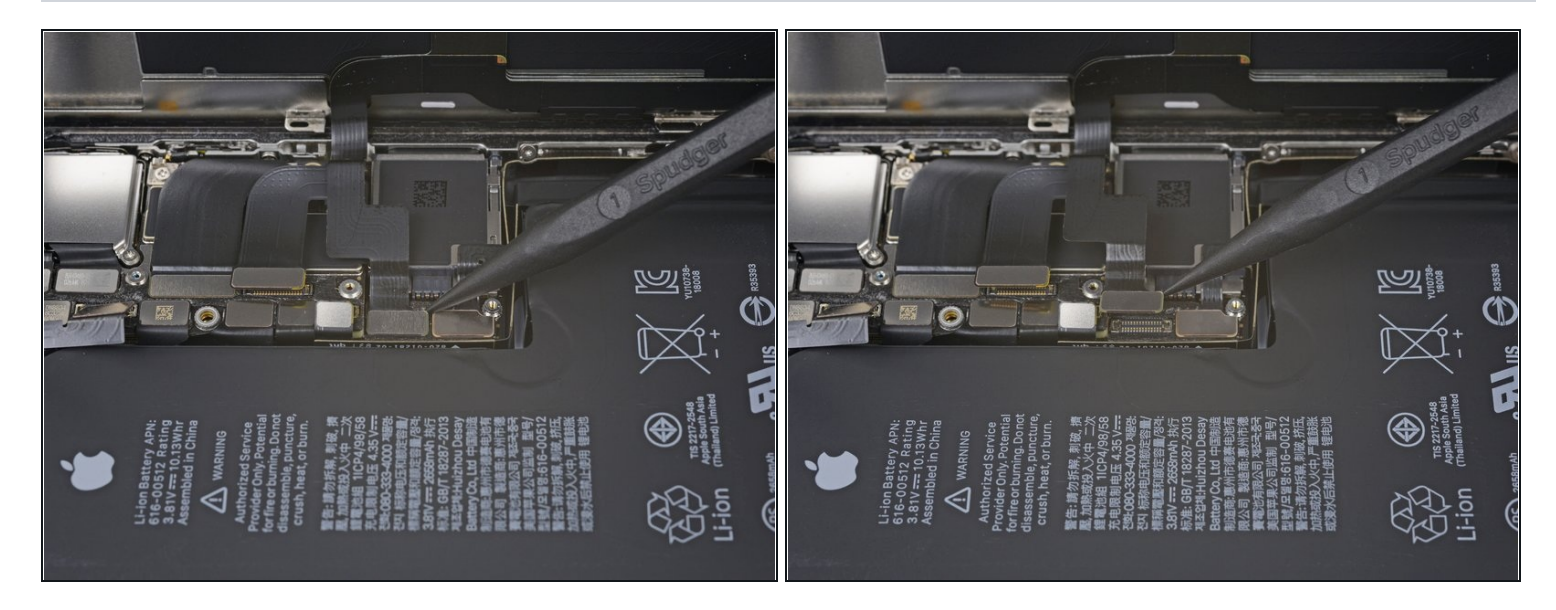

● 使用撬棒或者指甲来将数字转换器排线链接头从插座上翘起。

- 此连接器的位置使重新安装连接变得棘手。请花点时间仔细对齐,然后用指尖先轻轻按压一侧到位,然后另一侧。您应该能够感觉到链接到位。
- 如果在维修后屏幕的任何部分触屏失灵,请断开电池,然后重新安装此连接器,确保其完全卡入到位并且插座中没有灰尘或其他异物。

# 步骤 21

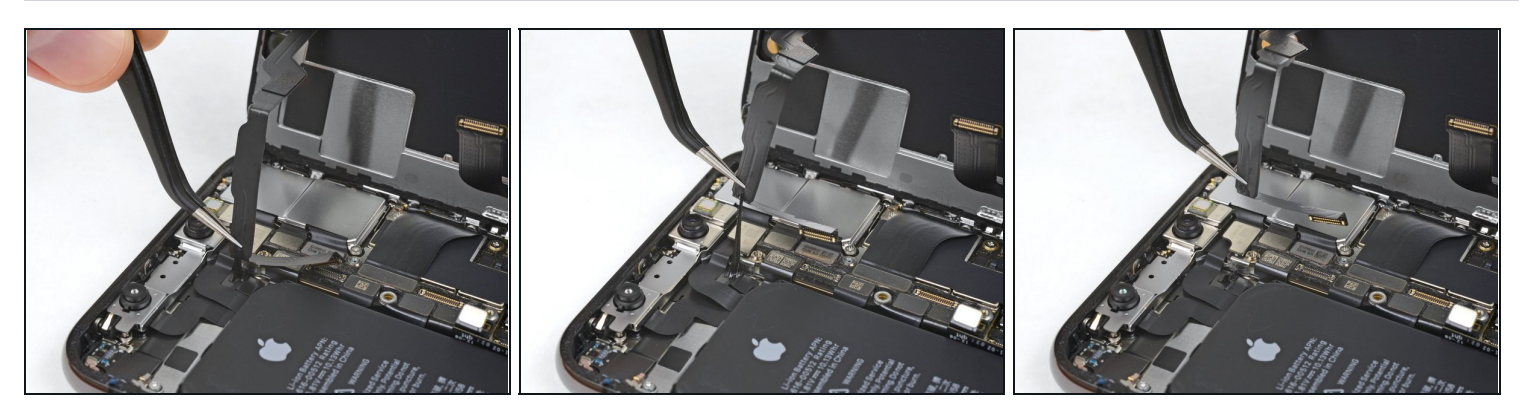

(i) 前面板传感器组件的柔性排线轻轻地粘附在这里。

● 小心的抬起排线,直到粘合剂断开。

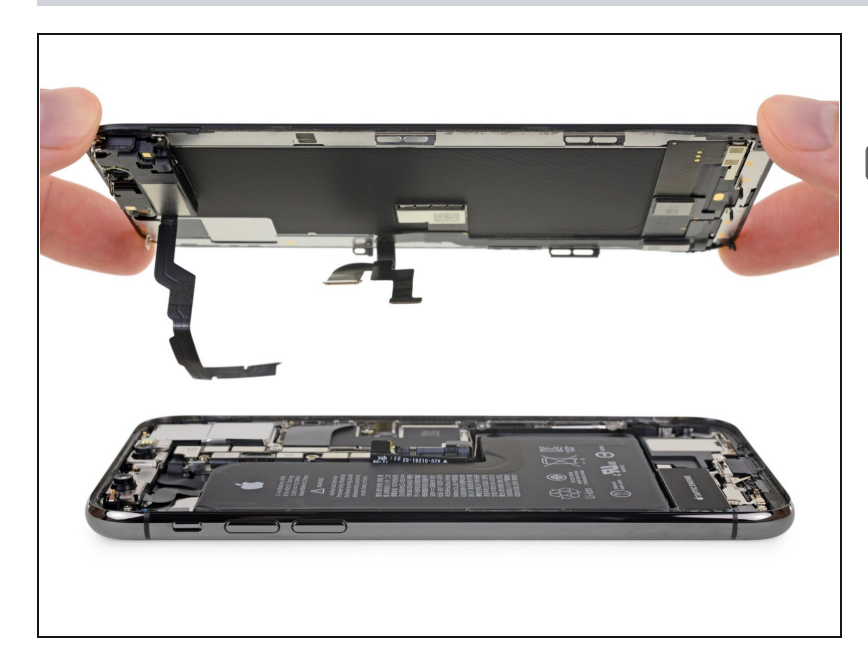

- 移走显示组件。
- 在重新组装过程中,如果您想更换 显示器边缘周围的防水胶,请在这 里暂停。

#### 步骤 23 — 底部扬声器

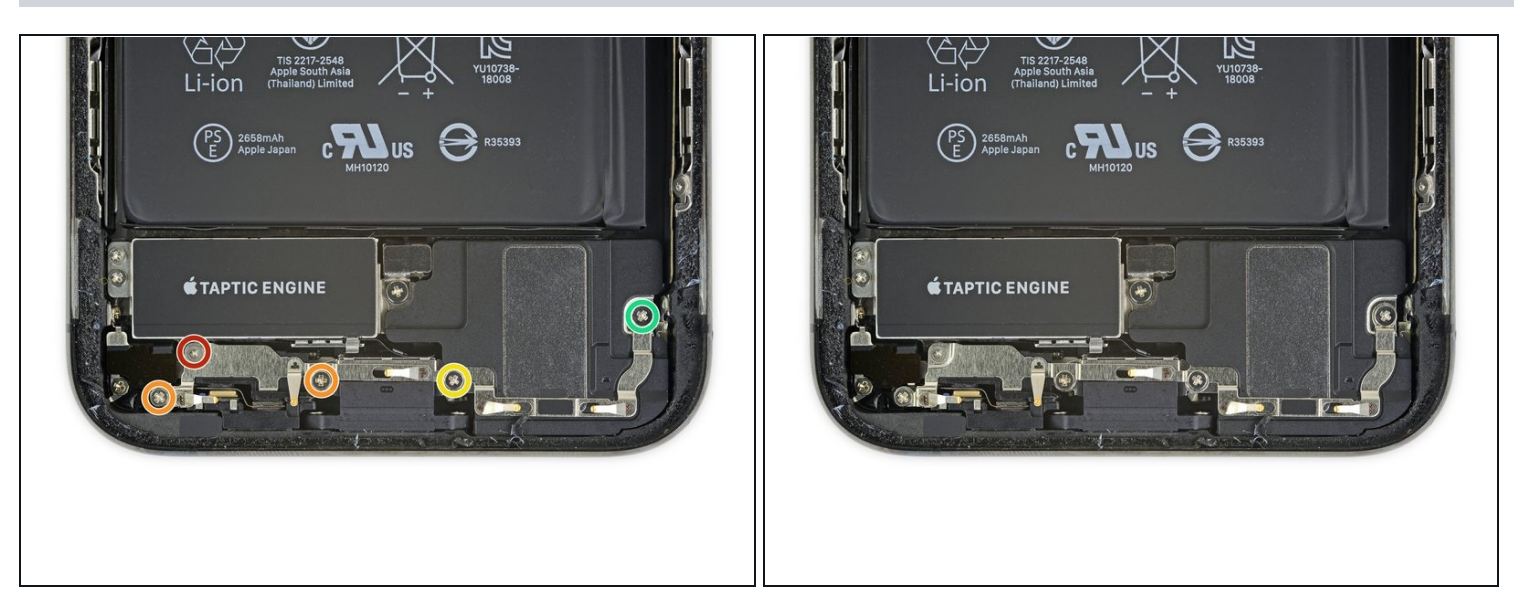

- ▶ 卸下固定 Taptic Engine 和主扬声器下方两个支架的五颗螺丝:
  - 一颗 1.0 mm Y000 螺丝
- 两颗 1.3 mm 菲利普斯十字螺丝
- 一颗 1.7 mm 菲利普斯十字螺丝
- 一颗 1.8 mm 菲利普斯十字螺丝

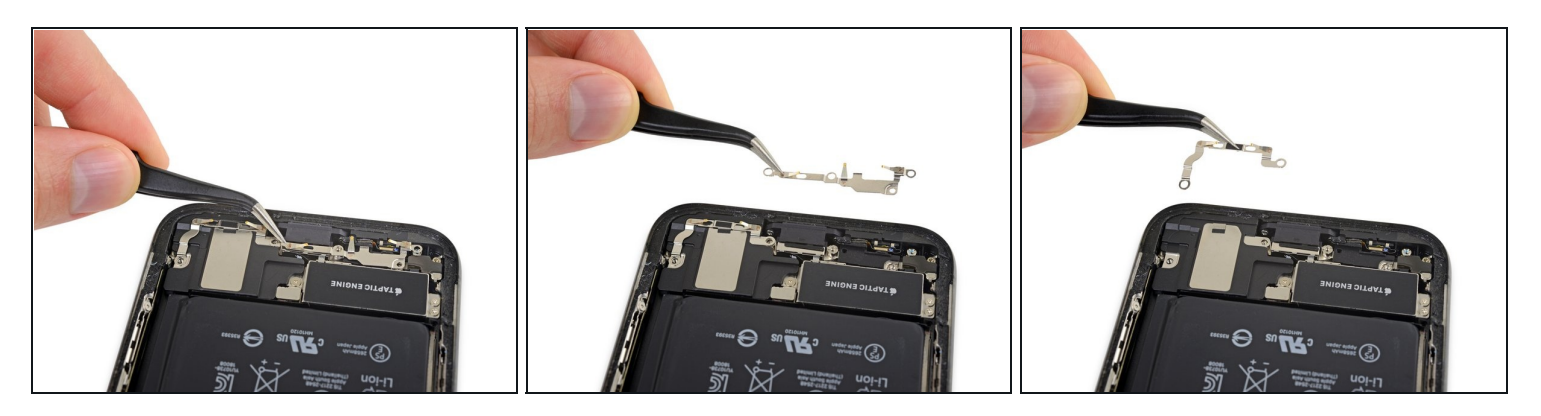

- 🛈 支架轻轻粘在适当位置。
- 轻轻抬起以取下并取下每个支架 , 小心不要弯曲它。
  - 如有必要,用吹风机或热风枪稍微加热以软化粘合剂。(建议不要在支架上放置iOpener, 因为这可能会使弹簧触点沿顶部弯曲。)

#### 步骤 25

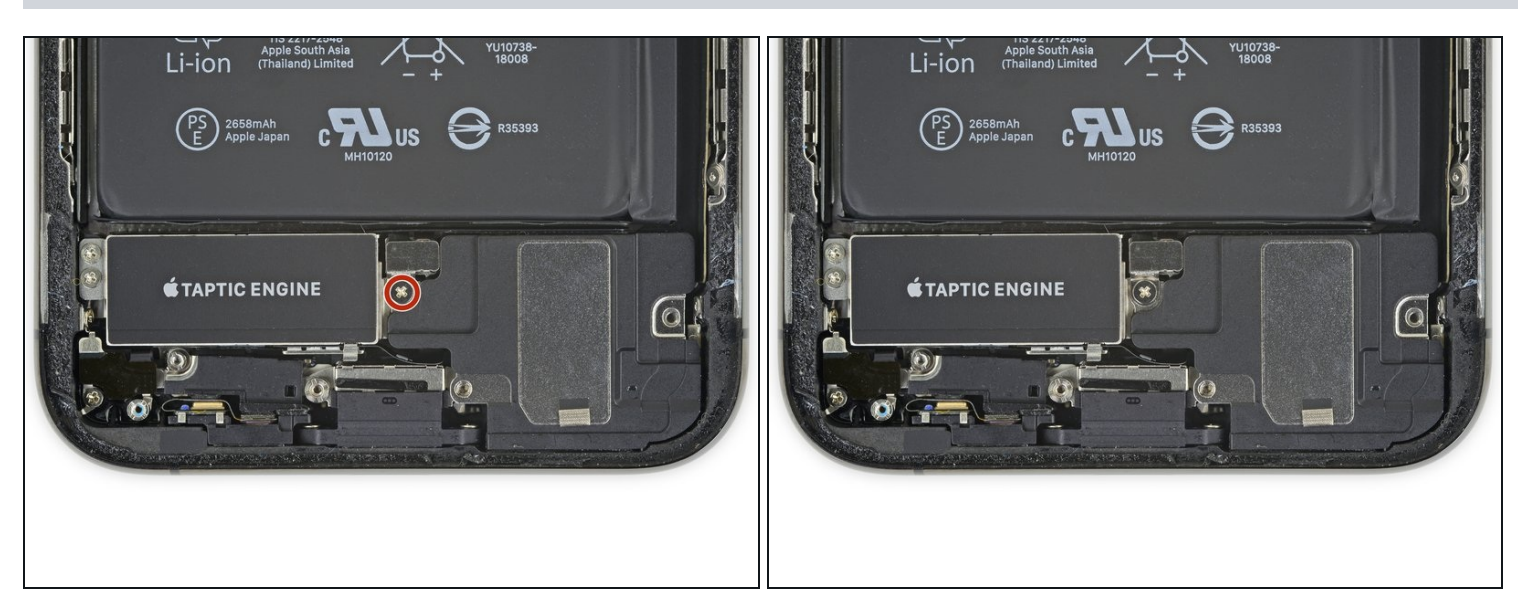

移除固定扬声器接口盖子的 1.9 mm 菲利普斯十字螺丝。

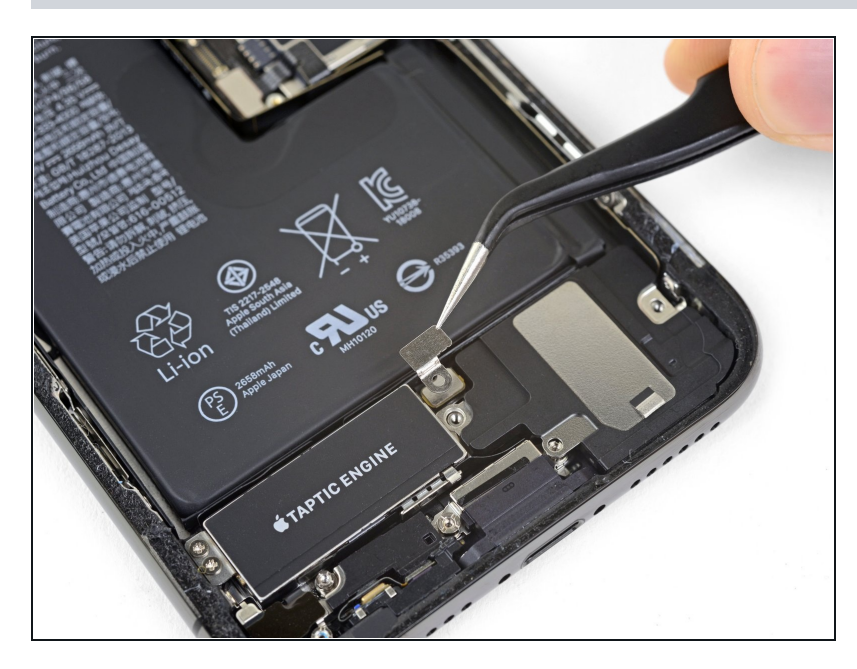

● 移除扬声器接口盖子。

# 步骤 27

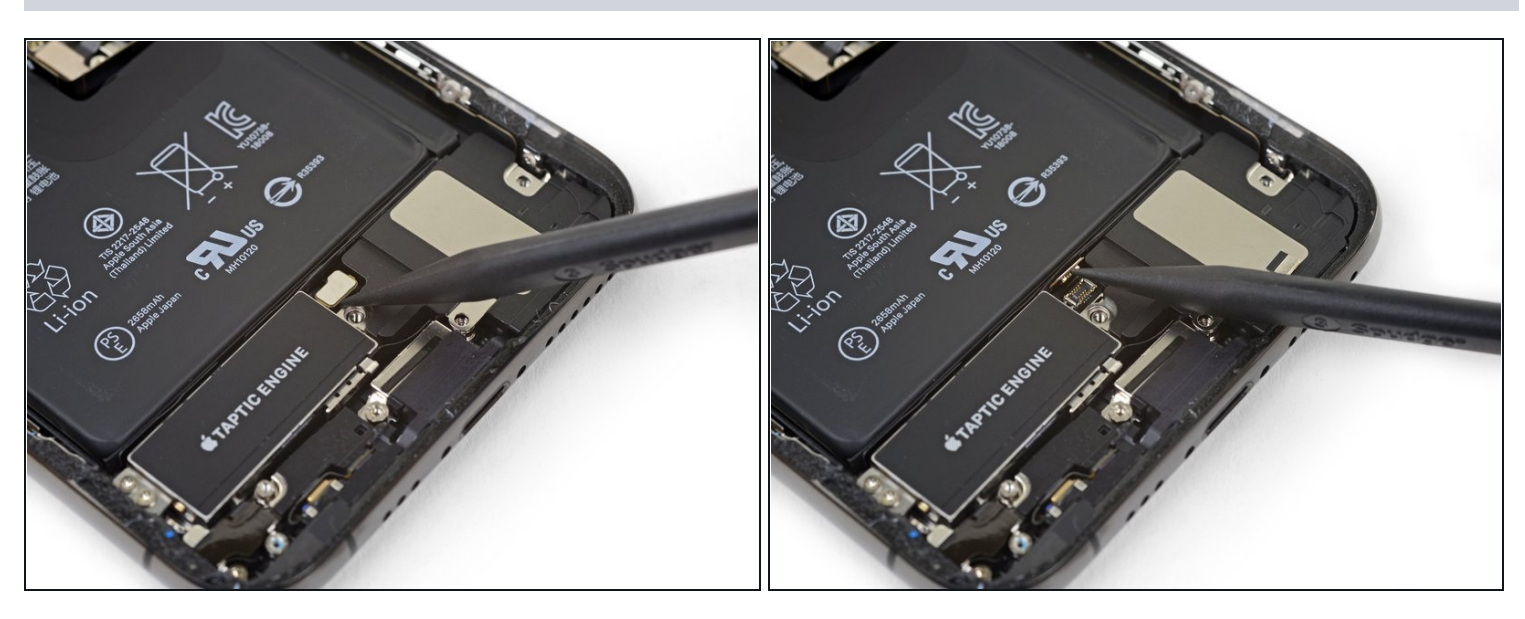

● 使用撬棒尖端撬起并断开扬声器接口。

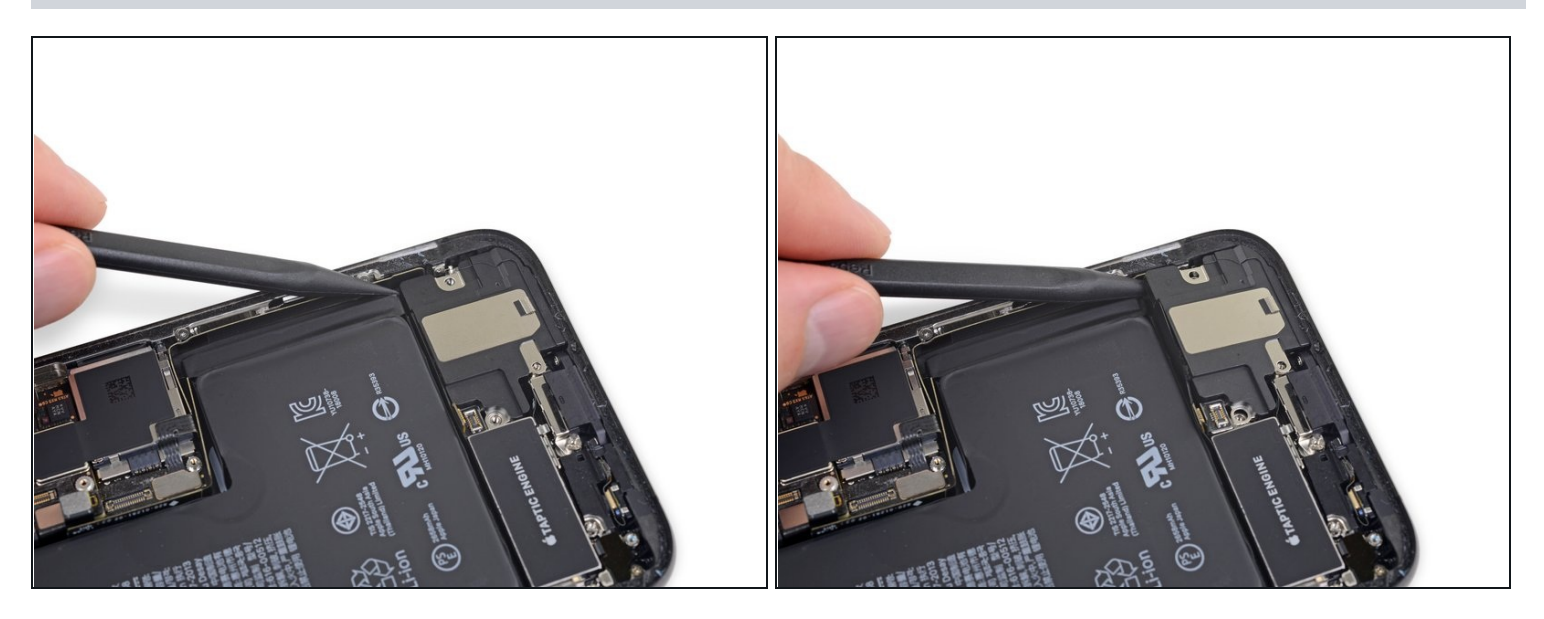

- 撬起扬声器时,请注意不要损坏刚刚断开的扬声器柔性电缆。如有必要,将电缆弯向电池,使 扬声器有空间出来。
- 在扬声器的顶部边缘下方插入一个撬棒 , 在靠近 iPhone 外壳边缘的地方。
- 轻轻撬起并轻轻抬起扬声器的顶部边缘。
- 重新安装扬声器时,请检查柔性电缆的位置,确保它不会被困在扬声器下方。

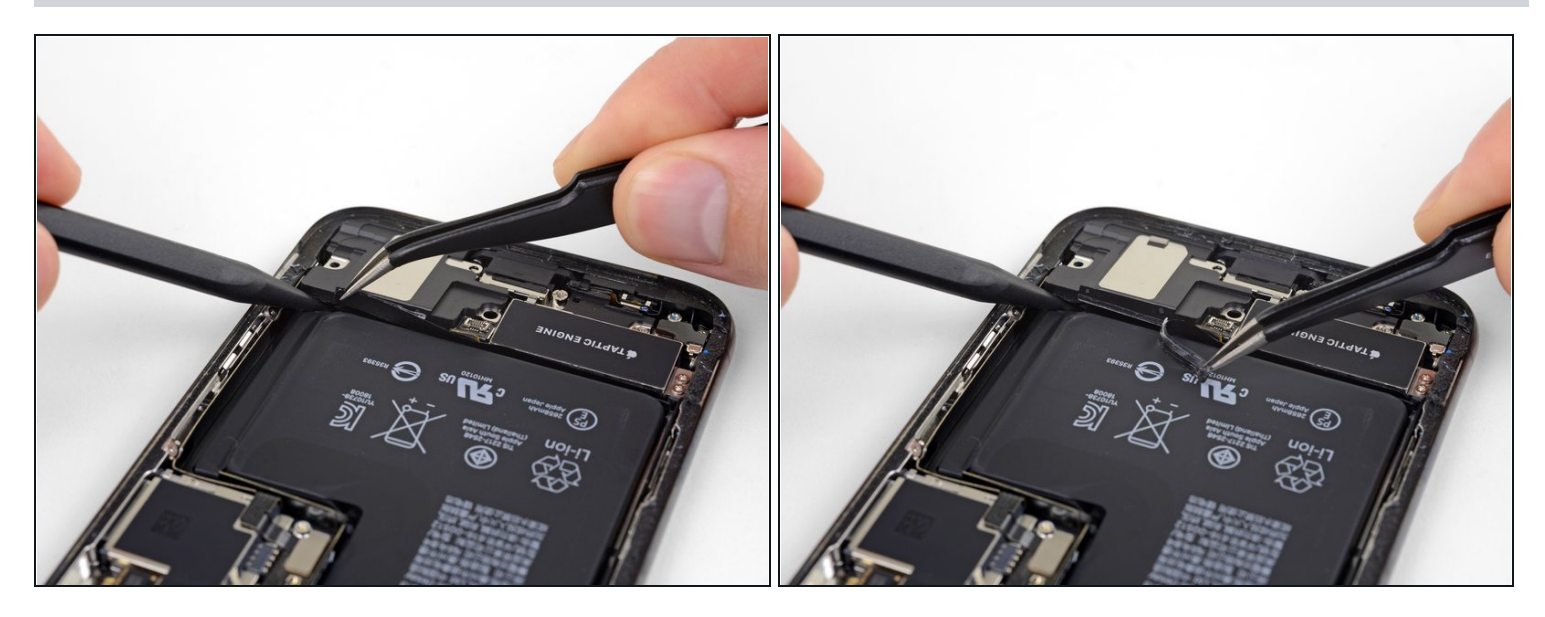

在撬起扬声器时,使用镊子将塑料保险杠条从扬声器的顶部边缘剥离。

 *i* 如有必要,请稍微加热以软化粘合剂,使保险贴纸更容易分离。

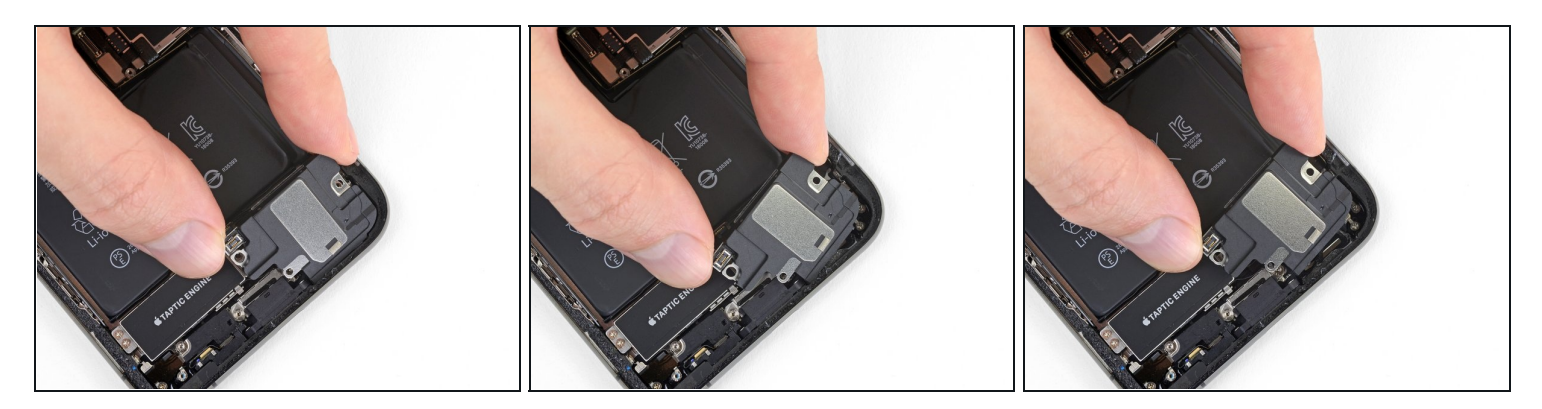

- 将扬声器从iPhone的底部边缘拉出,直至粘性垫片分离。
- 将扬声器从 iPhone 的底部边缘拉出,直至粘性垫片分离。

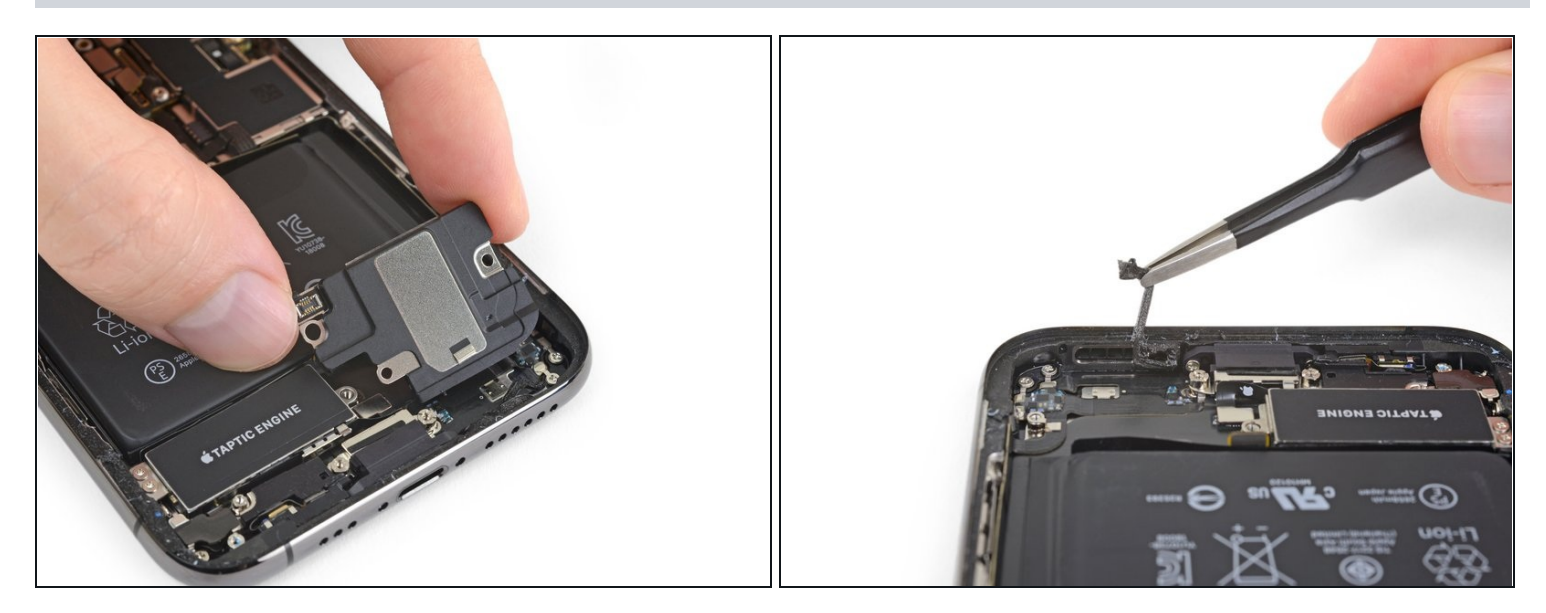

● 移除扬声器。

闭 扬声器的粘性垫圈不可重复使用。用镊子去掉任何剩余的粘合剂残留物。

为防止水和灰尘侵入,请在重新组装时更换粘性垫圈。用一点异丙醇和不起毛的布或咖啡过滤器清洁该区域,使垫圈正确粘附。在扬声器上安装新垫圈,然后安装扬声器。

# 步骤 32 — Taptic Engine 组件

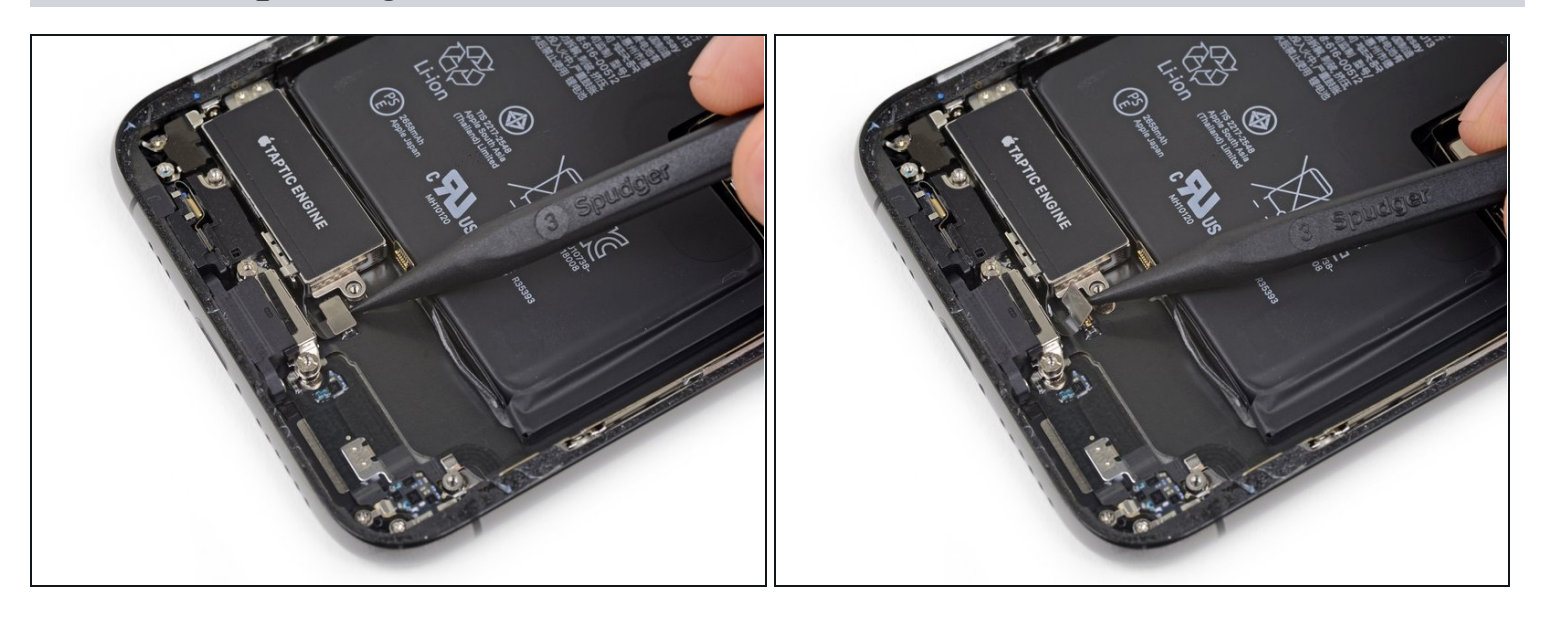

● 使用撬棒断开 Taptic Engine 柔性电缆 , 将其从插座中垂直向上撬起。

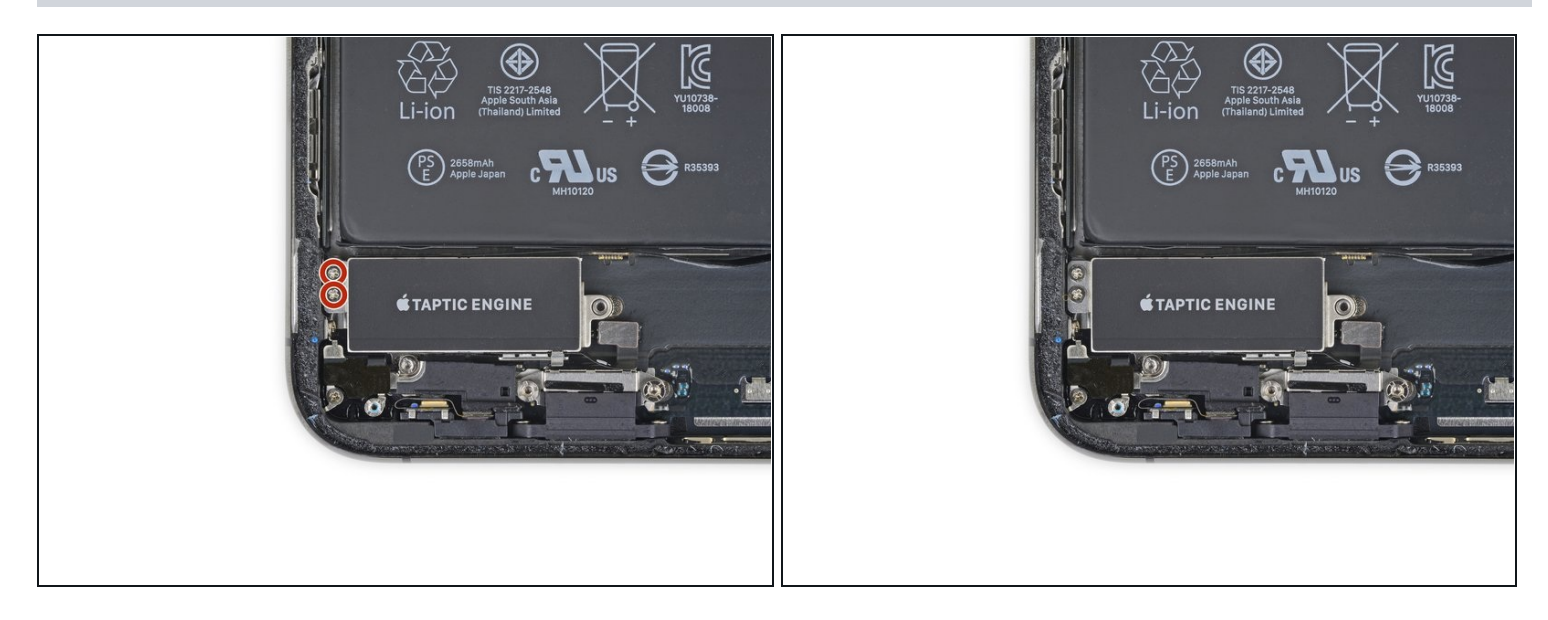

▶ 拆下固定 Taptic Engine 的两个 1.9 mm 十字螺钉。

# 步骤 34

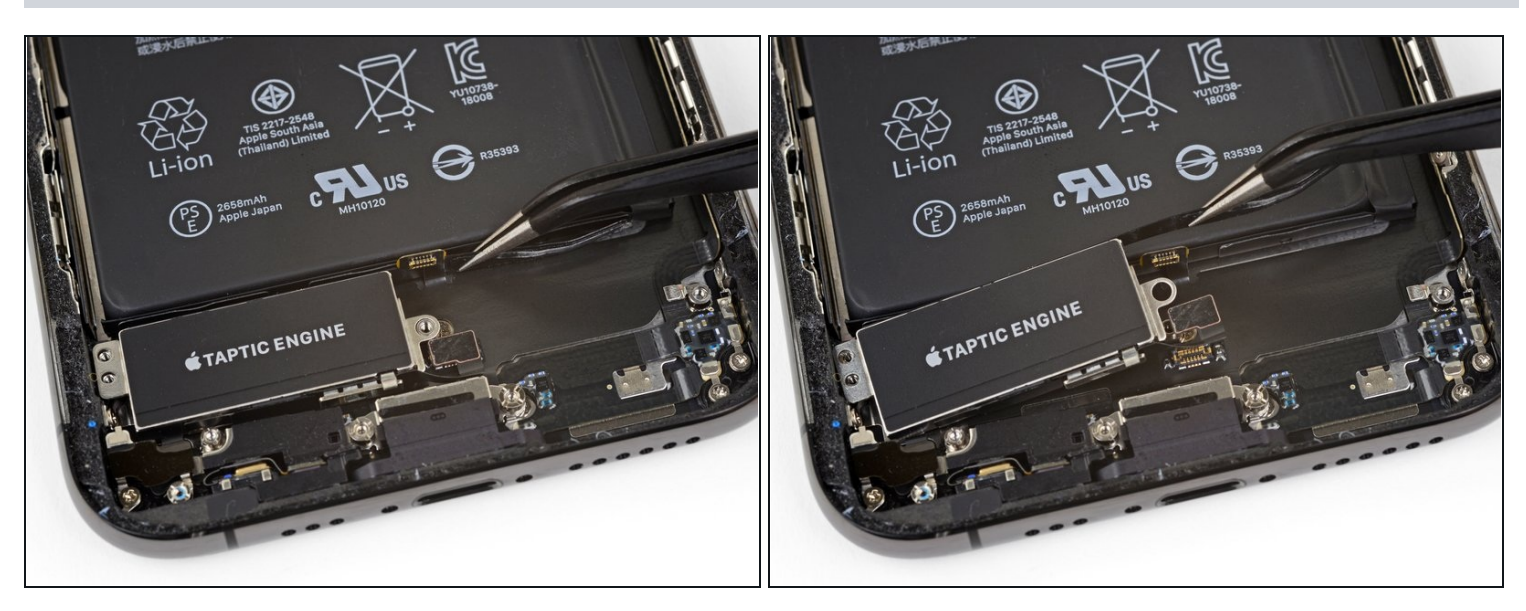

● 抓住塑料保险杠条,小心地将其提起扬声器接口。

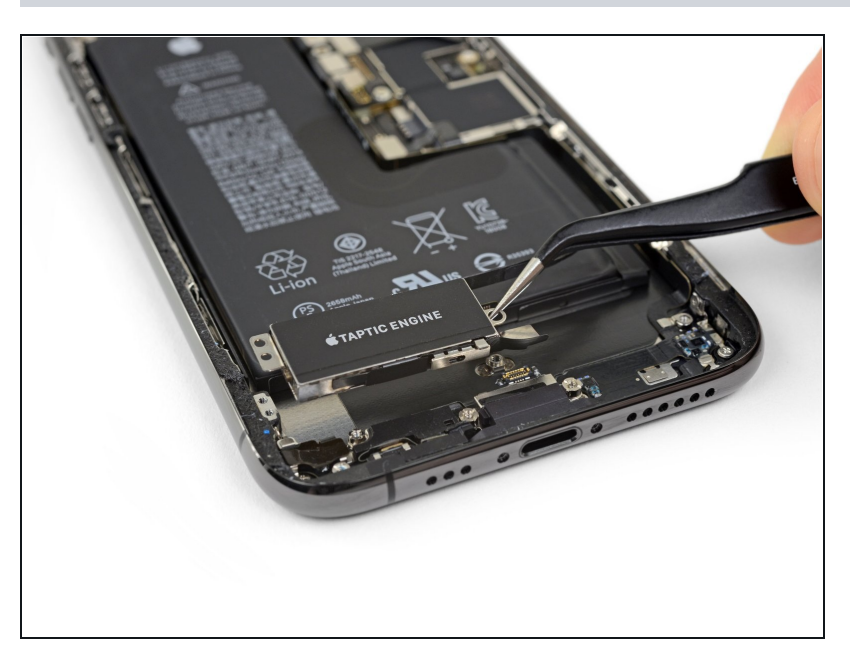

● 移除 Taptic Engine 组件。

# 步骤 36 — Taptic Engine 线性马达

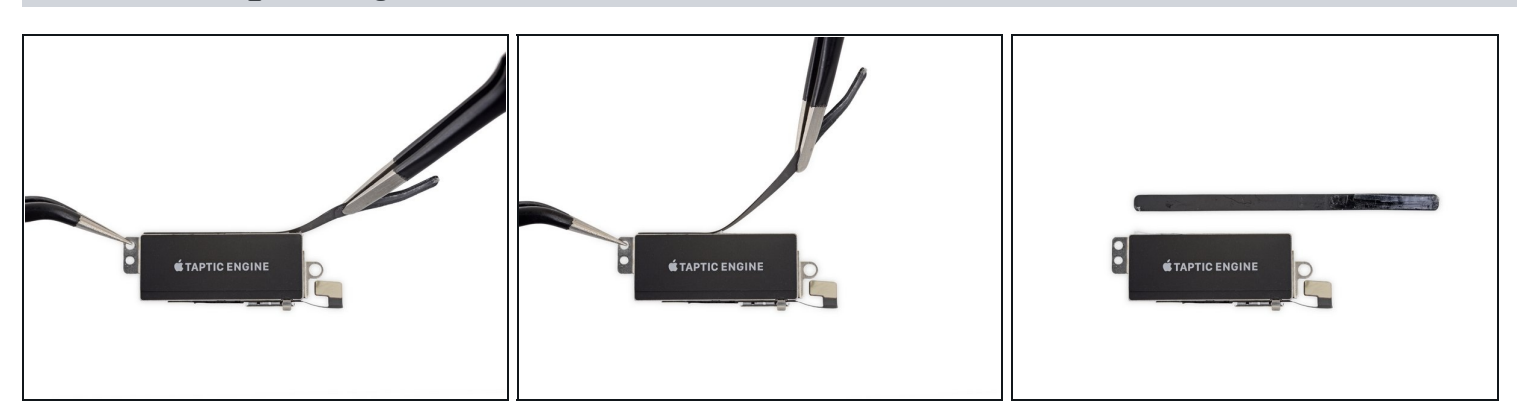

● 撕掉并移除 Taptic Engine 后面的塑料条。

将新的更换配件与原始配件进行比较 —— 在安装之前 , 你可能需要转移剩余配件或从新配件上移除 粘合剂背衬。

#### 要重新组装你的设备,请按逆序执行上述步骤。

将你的电子垃圾带到R2或e-Stewards认证的回收商。

维修没有按计划进行?查看我们的社区论坛以获取故障排除帮助。